## راهنمای رفع اشکال و اجرای

### برنامه محاسبه گازبها مشترکین خانگی

از تاریخ ۱۳۸۹/۰۸/۱۵ به بعد

# **ImVd**

### محتويات مطالب موجود:

بخش اول : مروری بر برنامه محاسبه گازبهاء

بخش دوم : نحوه اعمال تغییرات جهت عدم اجرای صحیح برنامه در Office ۲۰۰۳و ۲۰۰۷

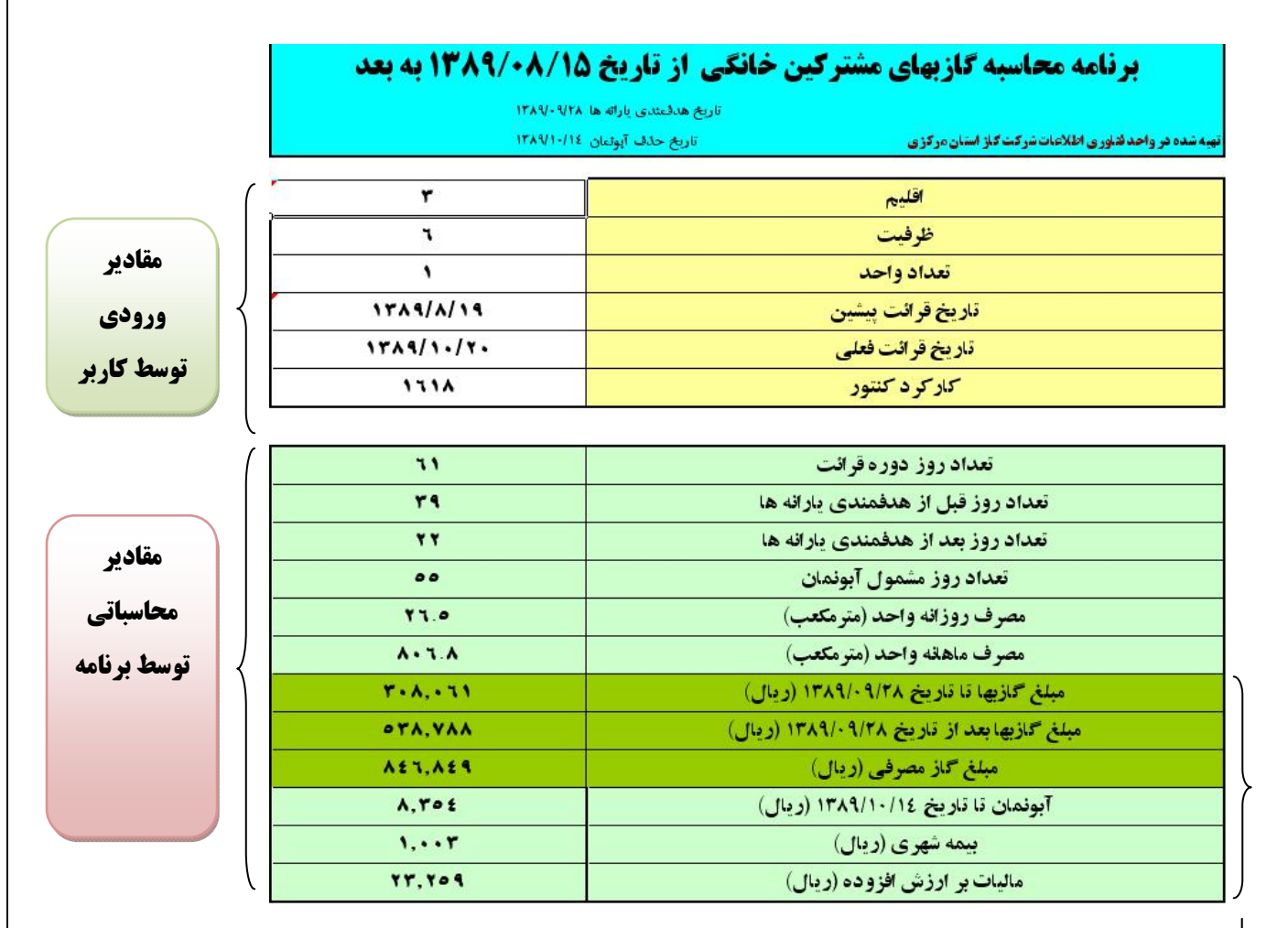

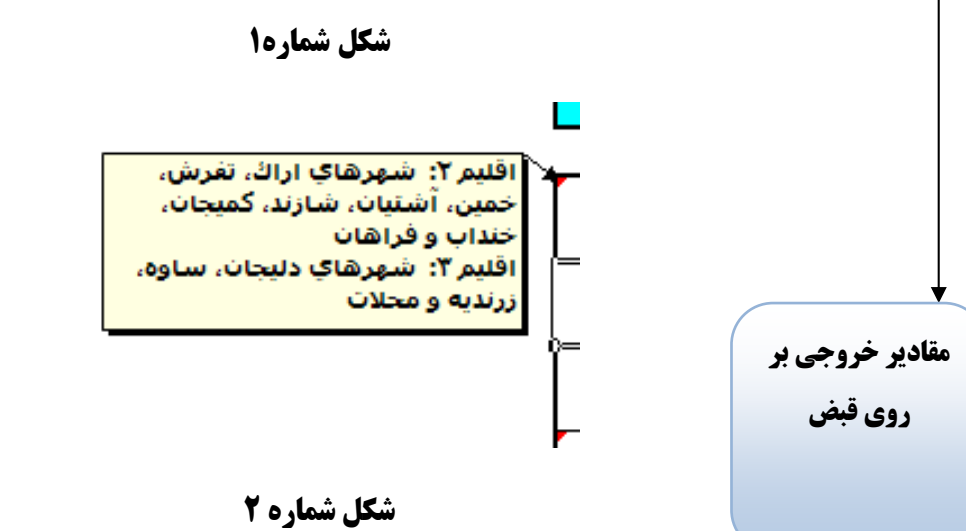

بخش اول: مروری بر برنامه محاسبه گازبهاء

با نگه داشتن دکمه ماوس بر روی اقلیم استان قسمت توضیحات که نشان دهنده شماره اقلیم استان می باشد نمایش داده می شود (مثلا شهر اراک در اقلیم ۲ قراردارد )

وامد فناوری اطلاعات شرکت گاز استان مرکزی

#### مقادیر ورودی بر روی قبض

۱– اقلیم استان (شکل شماره ۲)

۲- تاریخ قرائت پیشین و فعلی

۳-کارکرد کنتور

۴–تعداد واحد

|                                                    | ۵                                                                    | ۴                                           | -                                        |                                       | ظرفيت كنتور                                                                 |
|----------------------------------------------------|----------------------------------------------------------------------|---------------------------------------------|------------------------------------------|---------------------------------------|-----------------------------------------------------------------------------|
| مبلغ قابل پرداخت<br>۲۱۰۰۰۰<br>هنتمدو ده هزار       | توبت ۱۶<br>سمره پونید ۲۱۶۷۱<br>سمره برونید ۲۹۹۲<br>سمره برونی ۲۸۱۳۸۷ | у 2005 года<br>Р : 1955<br>Располосой       | مریال کنوو: ۸۸۰۰۸۲۲<br>کوروند            | • • • • • • • • • • • • • • • • • • • | مع الدين مع الدين مع الدين مع الدين مع المع المع المع المع المع المع المع ا |
| مبلغ کار بها بعد از ۸۹۰۹۲۸ ۱۹۹۴                    | ل: ۱ - معداد بدهی                                                    | ۰۰۰ مزار ریا                                | نامه پرداخت: ۲۹۵۹ ۲۰۰۰                   |                                       | ٣٣ : تنامه قبض:                                                             |
| 35 ALLAR ALLA PHAN ALLAR ALLARDAN AL               | + AA91                                                               | مالیات بر ارزش افزوده                       | الالارد (۱۹۹۶                            | ۸۹/۰۸/۲۱ مصرف اس                      | الريخ قواقت يشين                                                            |
| 33301001101111110000000000000000000000             | ٨٨٩١ مبلغ قابل پرداخت                                                | عوارض شهرداری                               | ريال ۲۹۶                                 | ۸۹/۱۰/۱۲ کر هزار                      | تاريخ قرالت فعلى                                                            |
| مبلغ کار بها تا ۱۹۲۰ ۲۰ ۲۶ ۲۹۳                     | ¥1                                                                   | آبونمان<br>آ                                | فرقه                                     | المجمعة المحمية                       | دقم پینین کنتور                                                             |
| فتامه فبض فنامه ورداحت                             | ۶۷۰۱۷ مهلت پرداخت                                                    | ا چا، گاز مصرفی                             |                                          | ١٥٨٨٩٥ يدمى ق                         | رقم فعلى كنتور                                                              |
|                                                    | A4/14/-4 1944                                                        |                                             |                                          | 199.5                                 | کارک د کتبور                                                                |
| شماره سری شماره اشتراک<br>۲۹۰۹۷ (۱۲۱۶۷۱۰۹ ۱۲۱۶۷۱۰۹ | ش ( کارٹ خوان) پرداخت کنید<br>بین ( اسند ( منسط سرد مار بھین         | اه ، اینترنت و پایانه های فرو<br>اس آند است | رداز بانگها ، تلفن ثابت و همرا<br>اشعرین | م، و از طريق خودي                     | بيام دواطاً فيه                                                             |
| مهلت پرداخت ۲۰/۱۲/۰۲                               | SAL THE                                                              |                                             |                                          |                                       |                                                                             |

#### مقادیر خروجی بر روی قبض

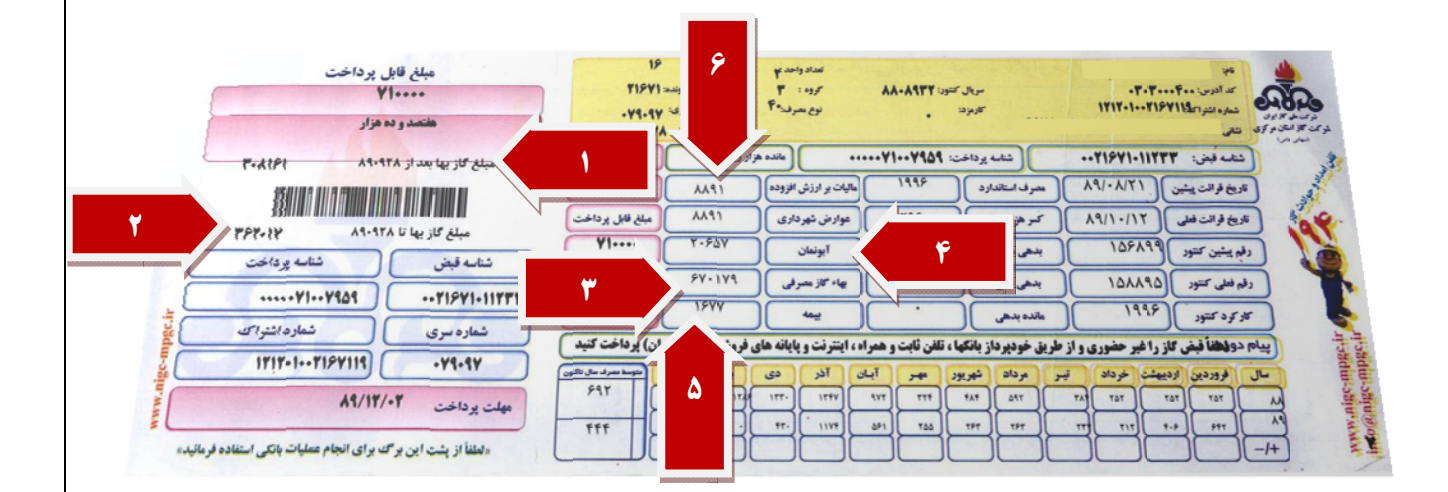

۱- مبلغ گاز بهاء بعد از تاریخ ۸۹/۰۹/۲۸

۲-مبلغ گازبهاء تا تاریخ ۸۹/۰۹/۲۸

۳–بهاء گاز مصرفی

۴-آبونمان تا تاریخ ۸۹/۱۰/۱۴

۵-بیمه شهری

۶-مالیات بر ارزش افزوده= مجموع مالیات بر ارزش افزوده و عوارض شهرداری

تذكر

- ۱- در قسمت ورود تاریخ می بایست تاریخ را بصورت کامل وارد نمائید (مثلا ۱۳۸۹/۰۵/۱۲)
- ۲- بر روی قسمتهای ورودی ، کنترلهای لازم قرار داده شده که در صورت وارد نمودن مقادیر اشتباه
  پیغام مناسب جهت راهنمایی کاربر نمایش داده می شود.
- ۳- محاسبه گازبها از تاریخ ۱۳۸۹/۰۸/۱۵ می باشد، لذا درصورت ورود تاریخ قبل از تاریخ مذکور در پیغام خطا ظاهر می شود.
- ۴- این برنامه جهت محاسبه گازبها در کلیه اقلیم ها (علاوه بر اقلیم های استان مرکزی)تهیه شده است که می تواند جهت استفاده در کلیه استانها به کارگرفته شود .
- ۵- این برنامه جهت استفاده کاربران برروی بستر Office طراحی گردیده است تا برنامه به محیط ها
  و نرم افزارهای خاص جهت استفاده وابسته نباشد . لذا کاربران با دارا بودن حداقل نیاز
  نرم افزاری بر روی سیستم خود می توانند از این برنامه استفاده نمایند .
- ۶- در صورتی که به هر دلیلی قسمتهای عددی برنامه به درستی کار نکند و یا برنامه دارای خللی در زمان اجرا باشد می بایست تنظیمات بخش دوم را بررسی و بر اساس نسخه Office موجود بر روی سیستم آن را اعمال نمائید .

### بخش دوم: اعمال تغییرات در محیط Office نسخه ۲۰۰۳و۲۰۰

این قسمت زمانی مورد استفاده قرار می گیرد که در اجرای برنامه خللی وجود داشته و یا قسمتهای موجود برنامه دارای نقص باشد

توجه : قبل از اجرای برنامه موجود بر روی سی دی نیاز به نصب نرم افزار Microsoft Office ۲۰۰۳ یا ۲۰۰۷ می باشد .

بعد ازنصب نرم افزار office یا در صورت موجود بودن نرم افزار بر روی سیستم می بایست نسبت به تغییر تنظمیات برنامه بصورت ذیل اقدام نمائید .

اعمال تغییرات در ۵۰۰۳ Office :

ابتدا می بایست نرم افزار Office ۲۰۰۳ را اجرا نموده و سپس مراحل ذیل را طبق راهنما دنبال نمائید

|      |      |      |        |                 | 1   |                              |                       |            |                    |                          |
|------|------|------|--------|-----------------|-----|------------------------------|-----------------------|------------|--------------------|--------------------------|
| Eile | Edit | ⊻iew | Insert | F <u>o</u> rmat | Too | s T <u>a</u> ble <u>W</u> ir | ndow <u>H</u> elp     | Contribute | Ado <u>b</u> e PDF | Acrobat <u>C</u> omments |
|      |      |      |        |                 | ~   | Spelling and Gr              | ammar                 | F7         |                    |                          |
|      |      |      |        |                 | 12  | <u>R</u> esearch             |                       | Alt+Click  |                    |                          |
|      |      |      |        |                 | 1   | Language                     |                       | •          |                    |                          |
|      |      |      |        |                 |     | Fi <u>x</u> Broken Text      | t                     |            |                    |                          |
|      |      |      |        |                 |     | Word Count                   |                       |            |                    |                          |
|      |      |      |        |                 | 1   | AutoSummarize                | 9                     | 1          |                    |                          |
|      |      |      |        |                 |     | Speec <u>h</u>               |                       |            |                    |                          |
|      |      |      |        |                 |     | Shared Worksp                | ace                   |            |                    |                          |
|      |      |      |        |                 |     | Irack Changes                | Ctrl                  | +Shift+E   |                    |                          |
|      |      |      |        |                 |     | Compare and M                | /lerge <u>D</u> ocume | ents       |                    |                          |
|      |      |      |        |                 |     | Protect Docume               | ent                   |            |                    |                          |
|      |      |      |        |                 |     | Online Collabor              | ation                 | •          |                    |                          |
|      |      |      |        |                 |     | Letters and Ma               | ilings                | •          |                    |                          |
|      |      |      |        |                 |     | Macro                        |                       | •          |                    |                          |
|      |      |      |        |                 |     | Templates and                | Add-Ins               |            |                    |                          |
|      |      |      |        |                 | 3   | AutoCorrect Or               | -<br>ptions           |            |                    |                          |
|      |      |      |        |                 |     | Customize                    |                       |            |                    |                          |
|      |      |      |        | 7               |     | Options                      |                       |            |                    |                          |
|      |      |      |        | /               | 1   | دح افضًا در فحار             | <u>`</u>              |            |                    |                          |
|      |      |      |        | _//             | 0   | رج اللما در للحل             | ð.                    |            | ••• • •            | با میک (منعب تنظیمات     |
|      |      |      |        |                 |     |                              |                       | ()         | کر ستان ا          | مارہ یک شوی صحیحت        |

وامد فناوری اطلاعات شرکت گاز استان مرکزی

بعد از کلیک بر روی گزینه security صفحه ذیل باز می گردد . دراین مرحله برروی گزینه Macro Security کلیک می نمائیم.

| ptions               |                              |                                              |                           |            | ? 🛿                |
|----------------------|------------------------------|----------------------------------------------|---------------------------|------------|--------------------|
| Spelling & C         | Grammar                      | Track Changes                                | User Inform               | nation     | Compatibility      |
|                      | File Locatio                 | ns                                           | Con                       | nplex Scri | pts                |
| View                 | Genera                       | l Edit                                       | Print                     | Save       | Security           |
| File encrypt         | ion options                  | for this document                            |                           |            |                    |
| Password             | to open:                     |                                              |                           | Adv        | anced              |
| File charing         | options for                  | this document                                |                           |            |                    |
| Decemend             | to modifiu                   | in accument                                  |                           |            |                    |
| Password             | to <u>m</u> odiry:           |                                              |                           |            |                    |
| Read-                | only recom                   | mended                                       |                           |            |                    |
| Digital Si           | ignatures                    | . Protect Doc                                | ument                     |            |                    |
| Driver opti          | 005                          |                                              |                           |            |                    |
|                      |                              | information from t                           | ile evenevties e          |            |                    |
|                      | ve personal<br>Fafava avia   | liniormacion rom i                           | diana a fila khak         | III Save   | humal card         |
| chang                | berore prin<br>es or comm    | ting, saving or sen<br>ents                  | iding a rile that         | contains   | сгаскео            |
| Store i              | random nur                   | mber to improve m                            | erge accuracy             |            |                    |
| 🗹 Make I             | hidden marl                  | kup ⊻isible when op                          | pening or savin           | g          |                    |
| Macro secur          | rity                         | Server St                                    | 5 2623C 5                 |            |                    |
| Adjust the contain m | e security le<br>acro viruse | evel for opening file<br>s and specify the r | es that might<br>names of | Macr       | o <u>S</u> ecurity |
| trusted m            | acro develo                  | pers.                                        |                           |            |                    |
|                      |                              |                                              |                           |            |                    |
|                      |                              |                                              |                           | ОК         | Cancel             |

شكل شماره دو(تنظيمات ماكروها)

بعد ازمرحله فوق صفحه ذيل باز مي گردد . تنظيمات را به صورت ذيل انجام مي دهيم .

|   | Security 🔹 💽                                                                                                    |
|---|----------------------------------------------------------------------------------------------------|
|   | Security Level Trusted Publishers                                                                                                    |
|   | Very High. Only macros installed in trusted locations will be allowed<br>to run. All other signed and unsigned macros are disabled.                                                                                  |
|   | High. Only signed macros from trusted sources will be allowed to<br>run. Unsigned macros are automatically disabled.                                                                                                 |
|   | Medium. You can choose whether or not to run potentially unsafe macros.                                                                                                    |
| ۴ | Low (not recommended). You are not protected from potentially<br>unsafe macros. Use this setting only if you have virus scanning<br>software installed, or you have checked the safety of all documents<br>you open. |
| / |                                                                                                    |
|   |                                                                                                    |
|   | OK Cancel                                                                                                    |

وامد فناوری اطلاعات شرکت گاز استان مرکزی

اعمال تغییرات در Office ۲۰۰۷

موقعیت گزینه ها جهت فعالی سازی ماکروهای مورد استفاده در برنامه در نرم افزار Office ۲۰۰۷ متفاوت می باشد . از این رو برآن شدیم تا توضیحاتی جهت این گزینه در قسمتهای ذیل بین نمائیم. به این منظور می بایست بعد از بازکردن نرم افزار Office۲۰۰۷ در منوی تنظیمات به صورت راهنمای ذیل عمل نمائیم.

| D Naw            | Recent Documents                     |
|------------------|--------------------------------------|
| Idem.            | برنامه محاسبه گازیها مشترکین خانگی 1 |
| Den Open         |                                      |
| Convert          |                                      |
| <u>Save</u>      |                                      |
| Save As          |                                      |
| Print P          | •                                    |
| Pr <u>e</u> pare |                                      |
| Sen <u>d</u>     |                                      |
| Publish          | ۲                                    |
|                  |                                      |

شکل شماره چهار (منوی اصلی و اجرای گزینه تنظیمات )

بعد از وارد شدن به قسمت تنظیمات می بایست نسبت به فعال سازی مجوز اجرای ماکروهای مورد استفاده در برنامه اقدام نمائید . جهت این امر همانند شکل شماره ۵ عمل می نمائیم.

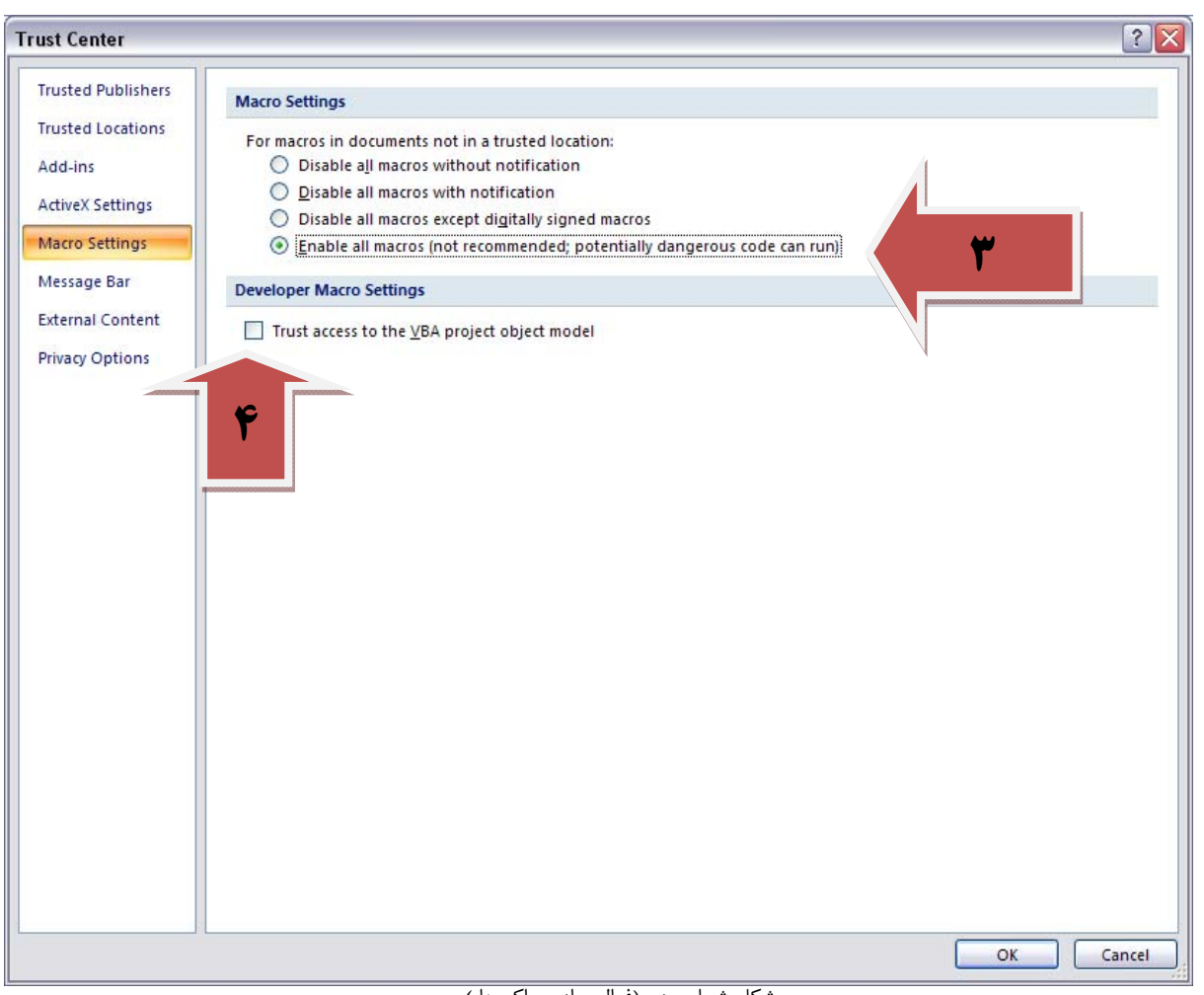

شكل شماره پنج (فعال سازي ماكروها )

ضمنا گزینه ....Trust Access to the Vba... را نیز انتخاب نمائید.